## How to debrick Xiaomi 4A Gigabit router with Mi Wifi Repair Tool x86 for Microsoft Windows 10

## Download the Xiaomi Mi Wifi Repair Tool x86 from

http://www1.miwifi.com/miwifi\_download.html

| 小米路由器修复]      | [具]                                                                                                    |  |
|---------------|----------------------------------------------------------------------------------------------------|--|
|               | PC客户端<br>主议关闭杀毒软件后使用 下载<br>使用说明(含刷机数程)                                                                                                |  |
| Xiaomi Router | Repair Tool                                                                                                    |  |
|               | PC client<br>It is recommended to use after turn download<br>antivirus software<br>Instructions for use (including flashing tutorial) |  |

Download and extract the OEM firmware. The following files are for **the 4A Gigabit model** (Not 4A 100m, or any other Xiaomi router)

Chinese version has filename ending: **2.18.28.bin**.

Global International version has filename ending: 3.0.24\_INT.bin

Use the v2 Chinese language firmware for the Chinese model. Use the v3 Global firmware for the Global model. If you attempt to use the v3 firmware on Chinese R4AG, it will brick it. If you install Chinese firmware to a Global model, you may have difficulty changing it back to Global firmware.

The steps shown below are for restoring early Xiaomi 4A 'Giga' model which shipped with Global English v2 firmware which were updated to v3.0.24\_INT as used by later models labelled 'Gigabit' model.

If you have the Chinese model, you should install v2.18.28.bin, and then use the Mi Wifi web UI to upgrade to latest Chinese version.

Configure the ethernet LAN port on your computer as follows:

| Internet Protocol Version 4 (TCP/IPv4) Properties                                                                                                    | ×    |  |  |  |  |
|----------------------------------------------------------------------------------------------------|------|--|--|--|--|
| General                                                                                                    |      |  |  |  |  |
| You can get IP settings assigned automatically if your network<br>supports this capability. Otherwise, you need to ask your network<br>administrator for the appropriate IP settings. |      |  |  |  |  |
| O Datain an IP address automatically                                                                                                    |      |  |  |  |  |
| • Use the following IP address:                                                                                                    |      |  |  |  |  |
| IP address: 192 . 168 . 31 . 100                                                                                                    |      |  |  |  |  |
| Subnet mask: 255 . 255 . 255 . 0                                                                                                    |      |  |  |  |  |
| Default gateway:                                                                                                    |      |  |  |  |  |
| Obtain DNS server address automatically                                                                                                    |      |  |  |  |  |
| Use the following DNS server addresses                                                                                                    |      |  |  |  |  |
| Preferred DNS server:                                                                                                    |      |  |  |  |  |
| Alternative DNS server:                                                                                                    |      |  |  |  |  |
| Validate settings upon exit Advanced.                                                                                                    |      |  |  |  |  |
| OK Car                                                                                                    | ncel |  |  |  |  |

Launch the MIWIFIRepairToolx86.exe

Answer OK to the User Access Control dialogue box.

Click the button shown below and select the OEM firmware to use.

| }                                                  |                                                    |
|----------------------------------------------------|----------------------------------------------------|
|                                                    |                                                    |
| bit\Debrick\miwifi_r4a_all_03233_3.0.24_INT bin ?? | )                                                  |
|                                                    |                                                    |
|                                                    |                                                    |
|                                                    |                                                    |
| ???                                                |                                                    |
|                                                    | bit\Debrick\miwifi_r4a_all_03233_3.0.24_INT bin ?? |

Press the button in bottom right corner of the window to continue.

| ? ĐjÃ×·ÓÉÆ÷ĐÞ,⁻¹¤¾ß |                                                 | ×            |
|---------------------|-------------------------------------------------|--------------|
|                     |                                                 |              |
| <b>▼</b> ????       | bit\Debrick\miwifi_r4a_all_03233_3.0.24_INT.bin |              |
|                     |                                                 |              |
|                     |                                                 |              |
|                     |                                                 |              |
| ????                | 7??                                             | $\mathbf{b}$ |
|                     |                                                 |              |

On the next page, select the **192.168.31.100** interface.

Press the button in bottom right corner of window to continue.

| 🔁 СÃ×·ÓÉÆ÷ | ⊃Þ,́¹¤¾ß                                                                                  |          | × |
|------------|-------------------------------------------------------------------------------------------|----------|---|
|            |                                                                                           |          |   |
| ?          | ???   Ethermet 2 → 169.254.20.0     Ethermet 2 → 169.254.20.0   Ethermet → 192.168.31.100 | <b>•</b> |   |
|            |                                                                                           |          |   |
| ????       |                                                                                           | 777 777  | > |

## The following window will appear.

| XXA OEAE÷DP, 1                          | ¤³⁄4ß                                                   |                                               |                                      |                 |
|-----------------------------------------|---------------------------------------------------------|-----------------------------------------------|--------------------------------------|-----------------|
| 0000                                    |                                                         |                                               |                                      |                 |
|                                         |                                                         |                                               |                                      |                 |
| ???????????<br>*?????????               | 'Reset?,?????,????????Ri<br>Mesh,?????????Reset??       | eset??                                        |                                      |                 |
| *000000.000                             |                                                         |                                               |                                      |                 |
|                                         |                                                         |                                               |                                      |                 |
|                                         |                                                         |                                               |                                      |                 |
|                                         |                                                         |                                               |                                      |                 |
| Ëø»ú°ü£ºC:∖instal<br>Íø∵`\$≌Ethernet Åi | ll-data\Xiaomi 4A Gigabit\]<br>a芯îÉ!!\$っ; ÉÒÔ; 建Ê!/どきの) | Debrick\miwifi_r4a_a<br>113/02 14:15:26       | II_03233_3.0.24_INT.<br>8881         | bin [13/02 14:1 |
| Ëø»ú°ü£ºC:∖insta<br>Íø¿"£ºEthernet Åð   | II-data\Xiaomi 4A Gigabit∖<br>äÖÃ⁰ɹ¦£∽¿ÉÒÔ¿ªÊ¼Ëø»ú      | Debrick∖miwifi_r4a_a<br>²Ù×÷ [13/02 14:15:26. | II_03233_3.0.24_INT.<br>.888]        | bin [13/02 14:1 |
| Ëø»ú°ü£ºC:∖insta<br>Íø¿∵£ºEthernet Åå   | II-data\Xiaomi 4A Gigabit\<br>äÖðÉ'¦£-¿ÉÒÔ¿ªÊ¼Ëø∍ú      | Debrick∖miwifi_r4a_a<br>²Ù×+ [13/02 14:15:26. | ıl_03233_3.0.24_INT.<br>.888]        | bin [13/02 14:1 |
| Éø»ú*ü£ºC:\insta<br>Íøj∵£ºEthernet Åå   | II-data\Xiaomi 4A Gigabit\<br>äÖÄ⁰É'ţ£~¿ÉÒÔ¿³Ê¼Ĕ¢»ű     | Debrick∖miwifi_r4a_a<br>≇Ù×÷ [13/02 14:15:26. | il_03233_3.0.24_INT.<br>.888]        | bin [13/02 14:1 |
| Ëø>ú*ú£≌C\insta<br>Íøj ∑≌Ethernet Åi    | Iŀdata¦Xiaomi 4A Gigabit()<br>äÖîɹ¦£∼¿ÉÒÔ¿³É¼É&»ú       | DebricK\miwifi_r4a_a<br>≇Ù×+ [13/02 14:15:26. | ы_03233_3.0.24_INT.<br>.888]         | bin [13/02 14:1 |
| Ëø∍ú"ü£≌C∖insta<br>Íøj∵£≌Ethernet Åi    | Iŀdata\Xiaomi 4A Gigabit\<br>äÖÄ⁰É'¦£∼¿ÉÒÔ¿³Ê¼Ĕ¢»ΰ      | Debrick\miwifi_r4a_a<br>≇Ù×÷ [13/02 14:15:26. | JI_03233_3.0.24_INT.<br>8888]<br>222 | bin [13/02 14:1 |

Turn OFF power to the router.

Hold down the Reset button.

Turn ON Power to the router.

After about 10 seconds, the Orange Power LED should start to flash. This will indicate the firmware is being uploaded to the router as shown in image below. You can now release the Reset button.

| ₽ СÃ×·ÓÉÆ÷ÐÞ¸¹¤¾ß                                                                                                    |                                                         |                                                |                        |                     |
|----------------------------------------------------------------------------------------------------|---------------------------------------------------------|------------------------------------------------|------------------------|---------------------|
| ᅙ miwifi_r4a_all_03233_                                                                                                    | 3.0.24_INT.bin to $\times$                              |                                                |                        |                     |
| File size :<br>7624704 B∨tes sent                                                                                                    | 14824352<br>1906176 B∨tes/sec                           |                                                |                        |                     |
|                                                                                                    |                                                         |                                                |                        |                     |
| *??????? ??????                                                                                                    | ,,,,,,,,,,,,,,,,,,,,,,,,,,,,,,,,,,,,,,,                 |                                                |                        |                     |
| (??:????,?????                                                                                                    |                                                         |                                                |                        |                     |
| Ex ASSON CONTRACT                                                                                                    |                                                         |                                                | 2004 INTE              | - F1 2202 1 411 F-2 |
| lø;"£⁰Ethernet ÅäÖÃ                                                                                                    | ayxiaomi 4A Gigabit\Debric<br>ɹ¦£¬¿ÉÒÔ;ªÊ¼Ë¢»ú²Ù×÷ ['   | 3/02 14:15:26.888]                             | 0_3.U.24_INT.D         | nn [13/02 14:15:2   |
| ÇëÇóÀ-ÈjÎļþ <miwif< td=""><th>.101(00:00:AA:BB:CC:DD)¶E<br/>_r4a_all_03233_3.0.24_INT.</th><td>уОТ490µАÇеÇо [13/0<br/>pin&gt;. [13/02 14:18:33.3!</td><td>12 14:18:33.347<br/>59]</td><td><u>']</u></td></miwif<> | .101(00:00:AA:BB:CC:DD)¶E<br>_r4a_all_03233_3.0.24_INT. | уОТ490µАÇеÇо [13/0<br>pin>. [13/02 14:18:33.3! | 12 14:18:33.347<br>59] | <u>']</u>           |
|                                                                                                    |                                                         |                                                |                        |                     |
|                                                                                                    |                                                         |                                                |                        |                     |
| ,                                                                                                    |                                                         |                                                |                        |                     |
|                                                                                                    |                                                         |                                                |                        |                     |
| ????                                                                                                    |                                                         |                                                | 222                    | ??                  |

The Power LED, on left hand side, will be **constant orange for about 5 minutes**. (The internet LED may be lit up in blue if the WAN port is connected)

When the Power LED changes to rapid **blinking blue light**, you can turn the power off and on to restart the router.

Press the button below to close the program.

| XAOEAE+DD, 27415                                                                                                    |                                                                                                    |
|----------------------------------------------------------------------------------------------------|----------------------------------------------------------------------------------------------------|
| - ????                                                                                                    |                                                                                                    |
| ??????????Reset?,?????,???????<br>*???????Mesh,?????????Reset?                                                                                                    | ?Reset??<br>??                                                                                                    |
| *11111,111111111111,11111111111<br>(11:1111,11111111)                                                                                                    |                                                                                                    |
| Ëø»ú"ü£°C\install-data\Xiaomi 4A Gigat<br>løj,"£ºEthernet ÅäÖÄÉ'l£-, źĖÒÔ; ªÉ¼Eç<br>ĖÕµ&À'×Ô192.168.31.101(00:00:AA:BB:<br>ÇëÇóÀ-ÈįĨļþ <miwifi_r4a_all_03233_3:<br>ÎĂ¼þ<miwifi_r4a_all_03233_3.0.24_int.t<br>ÇëEԵȼ, ÖÖÓ£-à ÓÉÆ+À¶µÆÉÁË,£</miwifi_r4a_all_03233_3.0.24_int.t<br></miwifi_r4a_all_03233_3:<br> | sit\Debrick\miwifi_r4a_all_03233_3.0.24_INT.bin [13/02.14:1<br>zsú²U×+ [13/02.14:15:26.888]<br>CC:DD)¶Ĕ¿Ú1490µÄÇëÇó [13/02.14:18:33.347]<br>0.24_INT.bin>. [13/02.14:18:33.359]<br>oin>zĔĨ <sup>p</sup> É <sup>n</sup> ξi [13/02.14:18:41.040]<br>≿-ÔòĔø»ú²Ĕ¹ţ≿-É≫å6Çë¶ÎµçÖØÆðÂ:ÓÉÆ+£i [13/02.14:18: |
| ????                                                                                                    | 777 77                                                                                                    |

Remember to change your Ethernet port settings back to original settings.

| Internet Protocol Version 4 (TCP/IPv4) Properties                                                                                                    |  |  |  |  |
|----------------------------------------------------------------------------------------------------|--|--|--|--|
| General Alternative Configuration                                                                                                    |  |  |  |  |
| You can get IP settings assigned automatically if your network supports this capability. Otherwise, you need to ask your network administrator for the appropriate IP settings. |  |  |  |  |
| Obtain an IP address automatically                                                                                                    |  |  |  |  |
| Ouse the following IP address:                                                                                                    |  |  |  |  |
| IP address:                                                                                                    |  |  |  |  |
| Subnet mask:                                                                                                    |  |  |  |  |
| Default gateway:                                                                                                    |  |  |  |  |
| Obtain DNS server address automatically Or <del>Use the</del> following DNS server addresses                                                                                    |  |  |  |  |
| Preferred DNS server :                                                                                                    |  |  |  |  |
| Alternative DNS server:                                                                                                    |  |  |  |  |

Use a web browser and navigate to the Mi Wifi web UI, which should be at

router.miwifi.com or 192.168.31.1

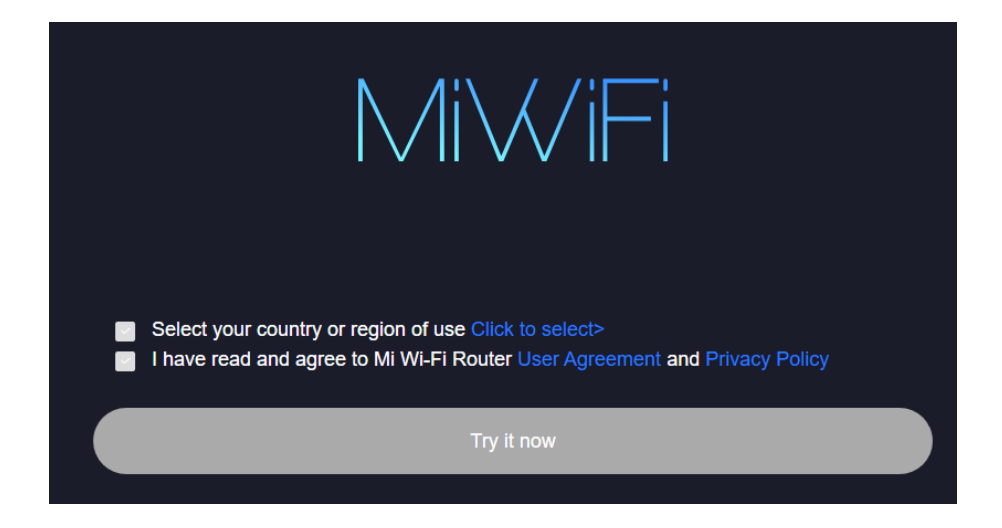

If you need to reset router to default settings:

Turn on the router and wait a minute for it to start up.

Press and hold down the Reset button for 10 seconds.

The Power LED should change to orange colour. The router will restart

Apparently, for the 4A gigabit models, it is possible to convert from Chinese to Global English using Python scripts as for installing Padavan and OpenWrt firmwares. There are two methods from:

TRabZonLu (2.28.132.bin) OlegLOM (upgrade\_2to3.bin)

I do not own a Chinese model, so I cannot test these methods. The 'upgrade\_2to3.bin' file is known to work for a Global R4AG which was accidentally flashed with v2 Chinese language firmware.